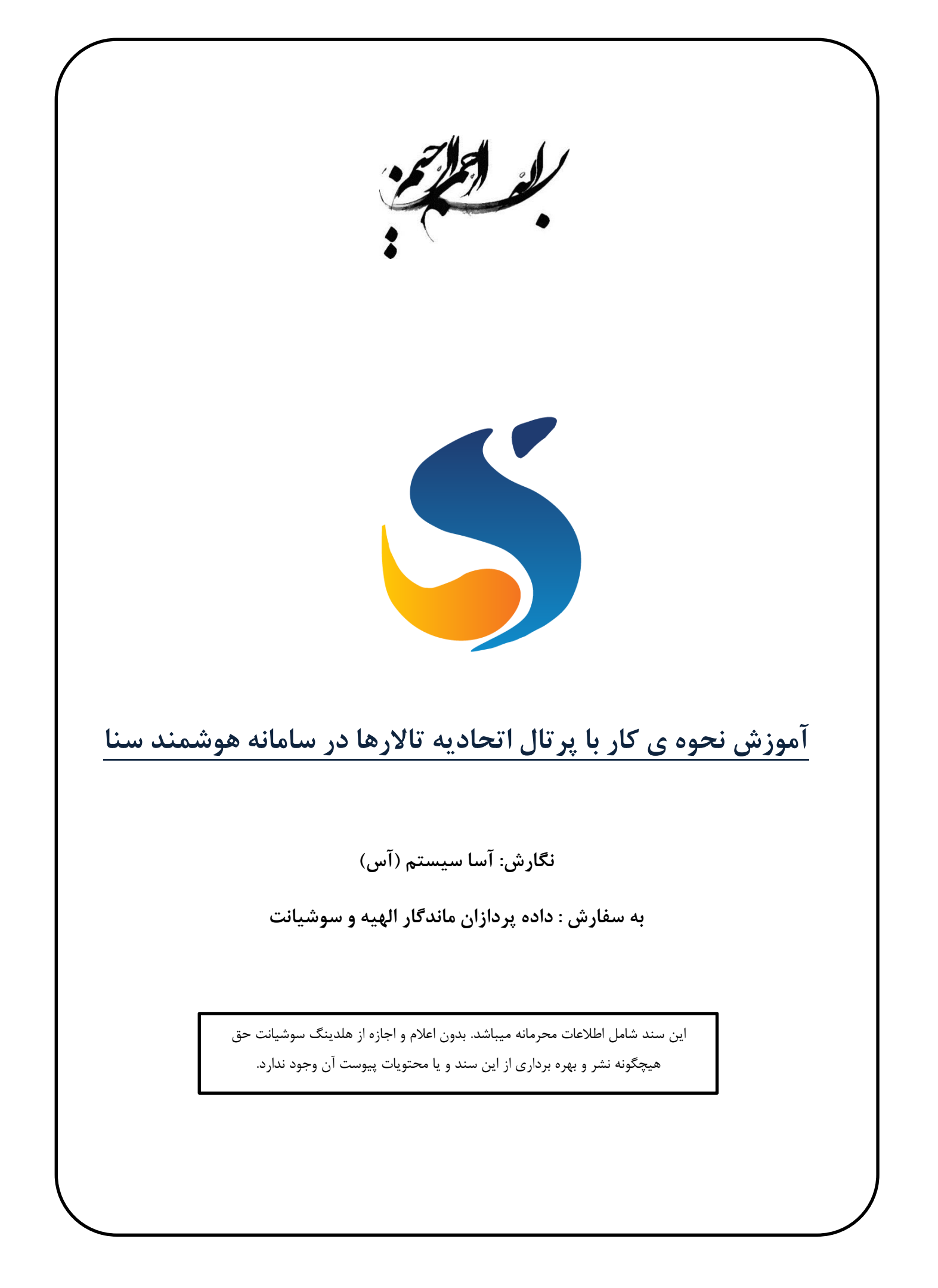

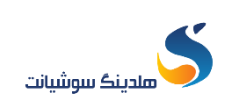

<mark>مرحله ۱</mark>: بر روی یکی از مرورگرهای سیستم کلیک کنید.

| S Recycle Bin    |                                                                  |
|------------------|------------------------------------------------------------------|
| Intern<br>Explor | مرحله ۱۱ بر روی یکی از مرورگر ها<br>بر روی صفحه دکستاپ کلیک کنید |
| Google<br>Chrome |                                                                  |

| :.                           | توجه: برخی از مرورگرهای اینترنتی قابل استفاده به شرح زیر می باش                                                                                |
|------------------------------|----------------------------------------------------------------------------------------------------|
| ، باشد، در صورت بروز هر گونه | کاربر می تواند با استفاده یکی از مرورگرها به سایت سامانه هوشمند سنا دسترسی داشت<br>مشکل در بارگذاری سایت، می توان از مرورگر دیگری استفاده کرد. |
| ۱-                           | Internet Explorer                                                                                                    |
| ۲_                           | Firefox                                                                                                    |
| ٣-                           | Google Chrome                                                                                                    |
| ٤-                           | Opera                                                                                                    |
| ۵_                           | Wyzo                                                                                                    |
| ٦-                           | Safari                                                                                                    |
| ۷-                           | SRWare Iron                                                                                                    |
| ۸-                           | Avant Browser                                                                                                    |

email: info@soshiant.com website: www.soshiant.com

۲

مرحله ۲: در صفحه باز شده در قسمت URL آدرس سایتhttp://www.sooshiant.com/talar و سپس جهت جستجو کردن بر روی کلید Enter کلیک نمایید

سپس روی گزینه ورود کاربران اتحادیه کلیک نمایید.

| File Edit Yiew History Bookmarks Jools Help<br>• تالارها – هندينگ سوشيات × + | in the state of the state of th    | Mill Tall RecTractions                                              |                         |
|------------------------------------------------------------------------------|----------------------------------------------------------------------------------------------------|---------------------------------------------------------------------|-------------------------|
| ← → X ŵ Ø Getting Started                                                    | it.com/talar/                                                                                                    |                                                                     | ··· © ☆ III ① Ξ         |
|                                                                              | ati tiffandi 📞 yaing yaing                                                                                                    | ک هندینک سوشیانت                                                    |                         |
|                                                                              | خرناره ما قماس یا ما                                                                                                    | مفجه نخست 🔰 خدمات ما                                                |                         |
|                                                                              |                                                                                                    | keydor 🖉 ແລະຊາຊີມູລາຍແລະມູ້ມູນໃຫ                                    |                         |
|                                                                              |                                                                                                    | شما میتوانید از طریق لینک ذیل اطلاعات را مشاهده و یا بازگذاری کنید. |                         |
|                                                                              | , <sub>61</sub> د کاربان کالار                                                                                                    | ورود کربران الحقیه                                                  |                         |
|                                                                              | الاتيان تىلى<br>                                                                                                    | to spipe                                                            |                         |
|                                                                              | ♦ تېران- سیدختدان - خیابان خواجه عیداه تصاری - خیابان تیسلون - پلاک ۵۸.<br>) اصحه ۲۹۳۶۹۳۰<br>() کار کار ۲۹۳۵۹۳۰۱۹۹۹<br>۲۵ را میل کیرانی () Station () Station | هلدینک سوشیافته منشکل از شرکتهای<br>بیشتر بدانید                    |                         |
|                                                                              | Design by Soothiant Co.                                                                                                    |                                                                     |                         |
| Transferring data from maps.google.com                                       |                                                                                                    |                                                                     |                         |
| 🐨 C 🙋 🧿 🚞 💷                                                                  | and the second second second second second second second second second second second second second second second                                                                                                    |                                                                     | EN 🕜 • 🕫 📴 📶 10:13 PM 🗾 |

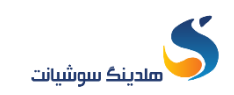

مرحله ۳ : در صفحه باز شده بر روی گزینه "ورود به سامانه" کلیک نمایید.

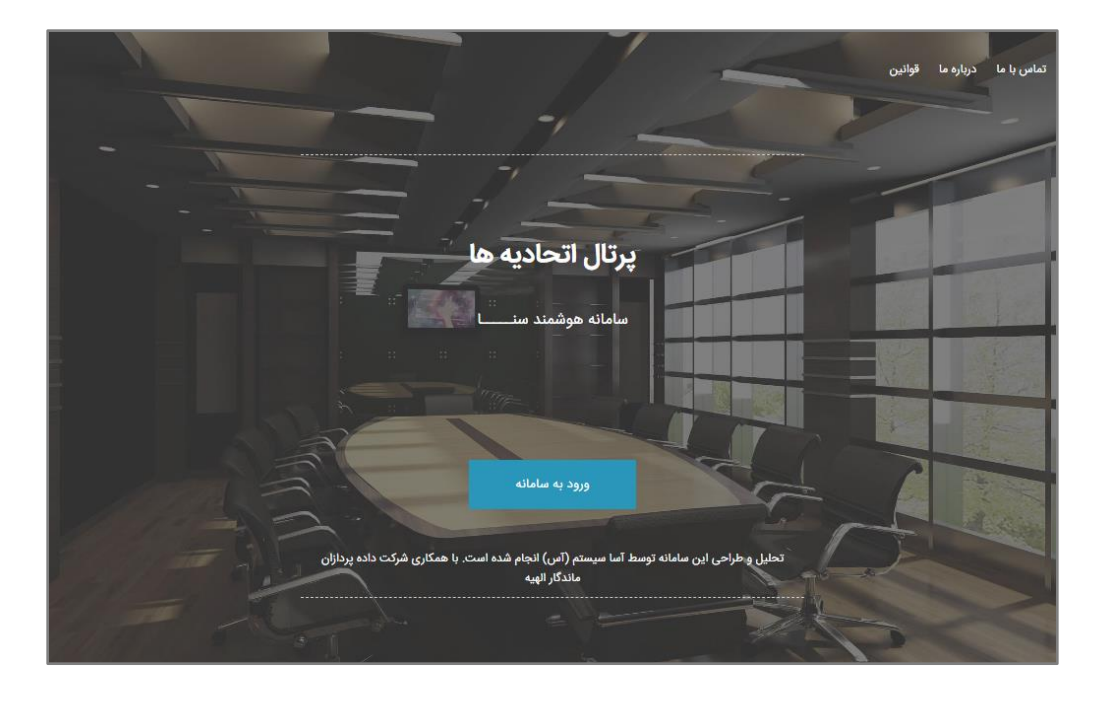

مرحله **۴**: نام کاربری و کلمه عبور را وارد نمایید.سپس گزینه ورود انتخاب نمایید.

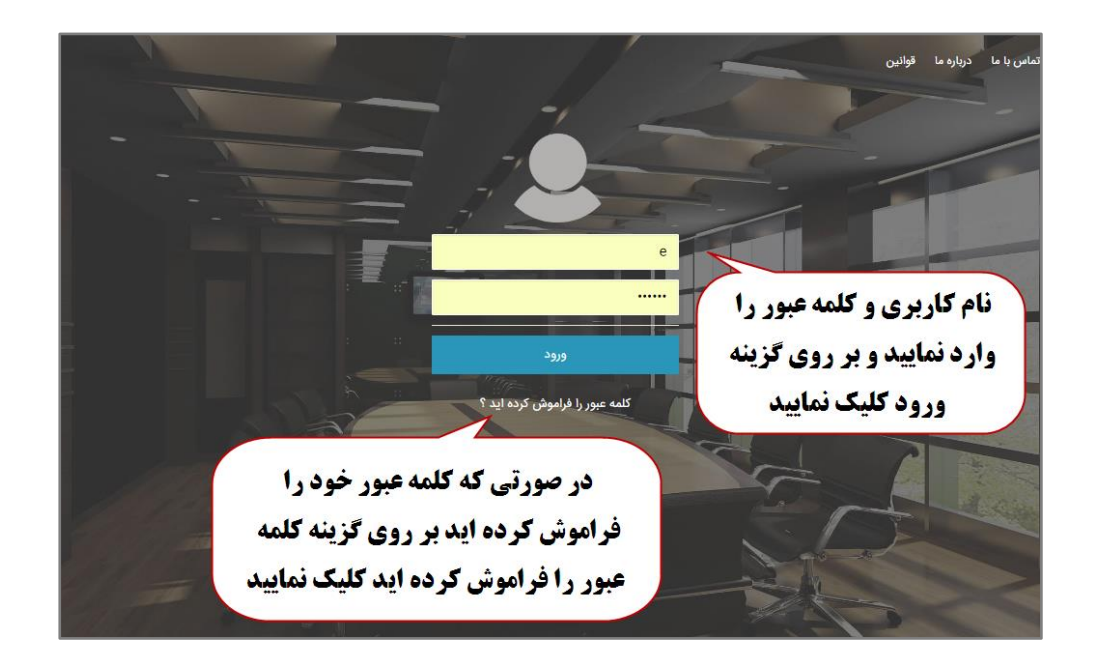

توجه : در صورتیکه با درج کلمه عبور ، به صفحه ی پرتال اتحادیه تالارها ورود پیدا نکردهاید . و با پیغام کلمه عبور اشتباه است مواجه شدهاید. بر روی عبارت " کلمه عبور را فراموش کرده اید؟ " کلیک کنید . و در صفحه باز شده شماره همراه مدیر (شماره همرایی که در سامانه سنا ثبت شده است) را وارد کنید. در این صورت کد شش رقمی همانند تصویر زیر برای شماره همراه مورد نظر پیامک می گردد.

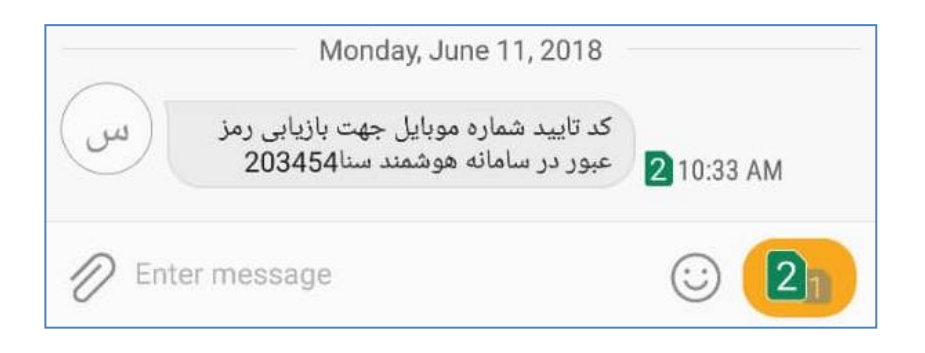

بعد از دریافت پیامک کد تأیید را در صفحه باز شده تایپ کرده و کلمه عبور جدید را وارد نمایید و بر روی
 گزینه "به روز رسانی کلمه عبور" کلیک نمایید.

مرحله۵: بعد از ورود به پر تال اتحادیه قمست <mark>داشبورد</mark> وضعیت درخواست های واحد های تحت پوشش و لیست واحدهای تحت پوشش را نمایش داده می شود.

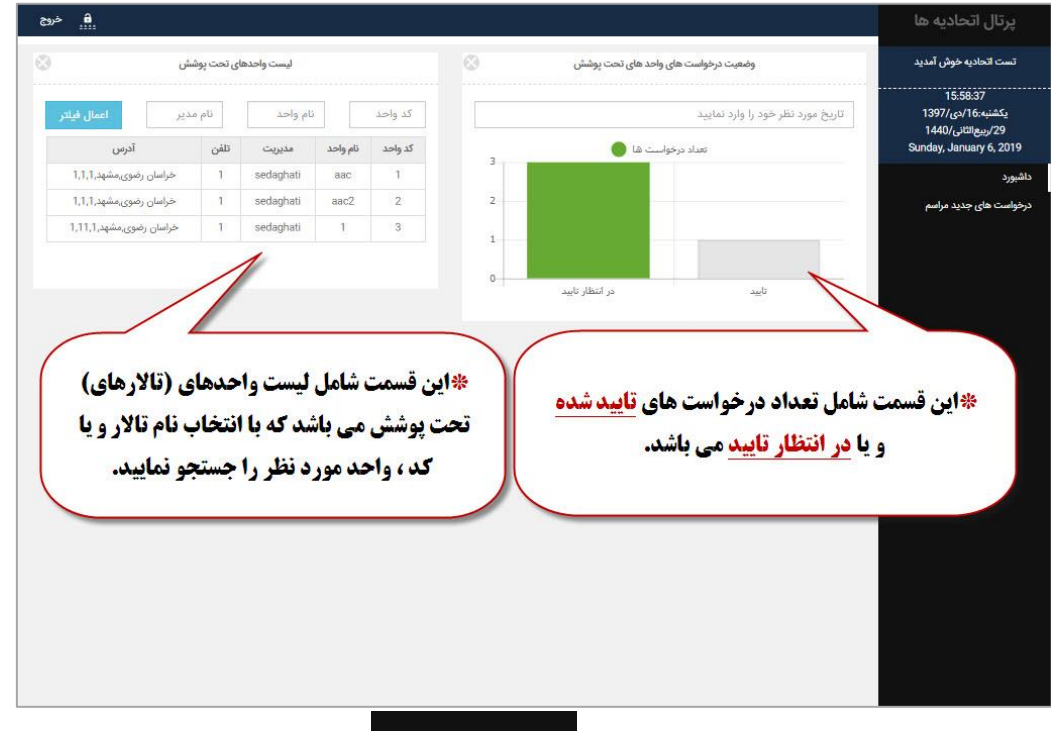

مرحله ۶: جهت مشاهده درخواست ها بر روی گزینه <sup>درخواست های جدید مراسم</sup> کلیک می نمایید. در این صفحه لیستی از درخواست های جدید مراسم تالار که در انتظار تایید می باشد، قابل نمایش است. جهت تایید هریک از مدارک درخواست تالارها ابتدا بر روی گزینه انتخاب کلیک نمایید.

۵

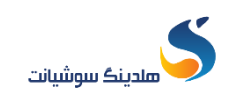

## آموزش نحوه ی کار با پرتال اتحادیه تالارها در سامانه هوشمند سنا

| × | )                      |                        |                | بجوز مراسم تالار            | ت های جدید ه | درخواس            |           |          |               |            |
|---|------------------------|------------------------|----------------|-----------------------------|--------------|-------------------|-----------|----------|---------------|------------|
|   |                        | کد درخواست             |                | انواع مراسم                 |              |                   | شهر:      |          |               | استان:     |
|   | ست                     | کد درخوا               | نید 🔻          | لطف <mark>ا</mark> انتخاب ک | •            |                   |           | •        | ب کنید        | لطفا انتخا |
|   |                        |                        |                | ناريخ شروع مراسم            |              |                   | نام تالار |          |               | کد تالار   |
|   | نمایش                  |                        | اسم            | تاريخ شروع مر               |              |                   | نام تالار |          |               | کد تالار   |
|   | زمان پایان             | زمان شروع              | تعداد<br>مهمان | نام درخواست<br>کننده        | نوع مراسم    | نام مدیر<br>تالار | نام تالار | کد تالار | کد<br>درخواست | انتخاب     |
|   | 1397/10/17<br>12:44:00 | 1397/10/16<br>11:44:00 | 200            | آس                          | عروسى        | sedaghati         | aac       | 1        | 1             | Ø          |

بعد از بررسی درخواست ، در صورت مورد تایید بودن مدرک ثبت شده مورد نظر، بر روی گزینه "تایید"
 کلیک نمایید .

|           |                                                           | واست / کد درخواست :2                                                     | اطلاعات درخ                   |                                                                |                           | تست اتحاديه خوش آمديد                                                        |
|-----------|-----------------------------------------------------------|--------------------------------------------------------------------------|-------------------------------|----------------------------------------------------------------|---------------------------|------------------------------------------------------------------------------|
| 397/10/16 | تاريخ درخواست:                                            |                                                                          |                               |                                                                | مشخصات تالار              | 16:08:54<br>يكشنبه-16/مى/167<br>1440/ربيعالثانى/29<br>Sunday, January 6, 201 |
|           | آدرس تالار: مشهد 1 <b>11</b>                              | نام موبایل مدیر: 09159800971                                             | نام مدير: sedaghati           |                                                                | نام تالار: aac            | ورد                                                                          |
|           |                                                           |                                                                          |                               |                                                                | جزئيات مراسم              | ست های جدید مراسم                                                            |
|           | نام شخص: <b>جلالی</b>                                     | نوع شخص: حقیقی                                                           | تعداد مهمان: 300              | وسى                                                            | نوع مرامیم: <b>عرر</b>    |                                                                              |
| -         | ماعت بابان مرامم: 23:30:00                                | مباعث شروع مراميون 18:00:00                                              | تاريخ پايان مراسم: 1397/10/17 | سم: 1397/10/16                                                 | تاريخ شروع مرا            |                                                                              |
| 1         |                                                           |                                                                          | كدمل/كدشناسه: 0890281475      | 0930496                                                        | 6964 : bbas               |                                                                              |
|           |                                                           |                                                                          |                               | عقد و عروسی                                                    | برتامه :                  |                                                                              |
|           | <b>ی جنی سال بر روی</b><br>للیک نمایید.                   | می بهای تایید مارد<br>گزینه <mark>تایید</mark> ک                         |                               | عقد و عروسی                                                    | برنامه :<br>مدارک         |                                                                              |
|           | للیک نمایید.<br>الیک مایید                                |                                                                          | تموير مدترک                   | مقد و عروسی<br>نام مدرک                                        | یرنامه :<br>مدارک<br>ردیف |                                                                              |
| 1397/10/1 | <b>للیک نمایید.</b><br>ومعیت انطانیه<br>در انتظار تایید 6 | کزینه <mark>تایید ک</mark><br>کزینه تایید ک<br>اطلاعات لیت شده<br>878858 | تمزیر مذرک<br>-               | عقد و عروسی<br>علد و عروسی<br>نام مدرک<br>تعهدنده متفاضی مراسم | مدارک مرابع               |                                                                              |

توجه: در صورتی که درخواست مورد تایید نباشد بر روی گزینه "عدم تایید" کلیک نمایید و توضیحات مربوط به آن را وارد و سپس گزینه "عدم تایید" انتخاب کنید.

email: info@soshiant.com website: www.soshiant.com

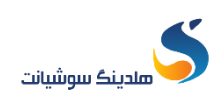

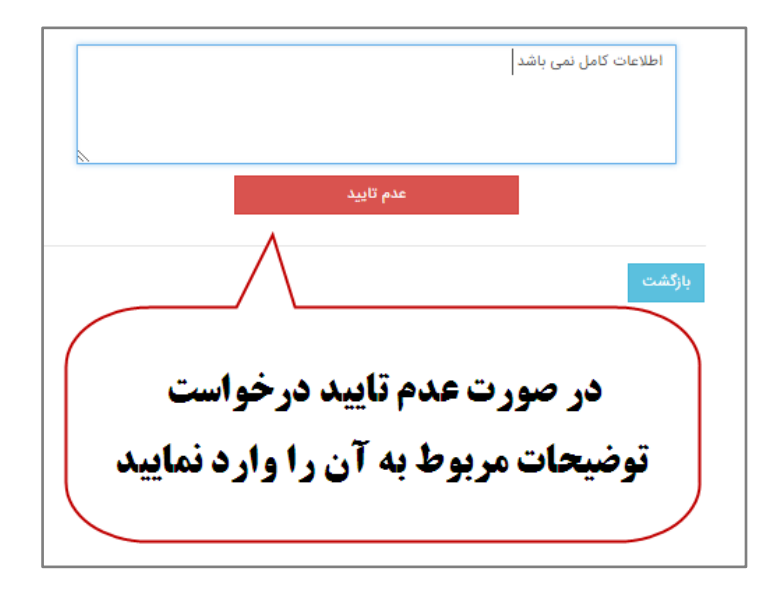